## Enable course link to Ares

## 1. Login to Brightspace

2. Select your course and then "Table of Contents"

| My Courses 🗸                                                                                                    |                                                                                                    |                     |
|----------------------------------------------------------------------------------------------------|----------------------------------------------------------------------------------------------------|---------------------|
|                                                                                                    |                                                                                                    |                     |
|                                                                                                    |                                                                                                    |                     |
| ARES 101                                                                                                    |                                                                                                    |                     |
| 1231457 • Custom Cours                                                                                                    | ies*                                                                                                    |                     |
|                                                                                                    |                                                                                                    |                     |
|                                                                                                    |                                                                                                    |                     |
|                                                                                                    | _                                                                                                    |                     |
|                                                                                                    |                                                                                                    |                     |
|                                                                                                    |                                                                                                    |                     |
| Search Topics Q                                                                                                    | Table of Contents 🗸                                                                                                    | 🔒 Print 🏾 🔅 Setting |
| Search Topics Q                                                                                                    | Table of Contents 🗸                                                                                                    | 🖨 Print 🛛 🔅 Setting |
| Search Topics Q                                                                                                    | Table of Contents 🗸                                                                                                    | 🖶 Print 🛛 🏠 Setting |
| Search Topics Q                                                                                                    | Table of Contents       ~         Import Course       Import Course                                                                                                    | 🔒 Print 🔅 Setting   |
| Search Topics Q                                                                                                    | Table of Contents ~                                                                                                    | 🖶 Print 🔹 Setting   |
| Search Topics     Q       Image: Search Topics     Image: Search Topics       Image: Search Topics     Image: Search Topics       Image: Search Topics     Image: Search Topics       Image: Search Topics     Image: Search Topics                                                                                                    | Table of Contents ~          Import Course ~                                                                                                    | 🔒 Print 🔹 Setting   |
| Search Topics     Q       Image: Search Topics     Q       Image: Search Topics     Q | Table of Contents<br>Import Course<br>Melated Tools<br>Welcome to your course<br>To copy or import an existing course package, clice                                                                                                    | 🖶 Print 🔅 Setting   |
| Search Topics     Q       Image: Search Topics     Q       Image: Search Topics     Q       Image: Search Topics     Q       Image: Search Topics     Q       Image: Search Topics     Q       Image: Search Topics     Q       Image: Search Topics     Q       Image: Search Topics     Q       Image: Search Topics     Q       Image: Search Topics     Q       Image: Search Topics     Q                                                                                                    | Table of Contents          Import Course       Import Course         Import Course       Import Course         Import Course | ₽rint 🏠 Setting     |

3. In "Add a module", write the name of the course module you want to create. (*Example: Link to Ares*)

|                  | <ul> <li>Link to Ares ~</li> </ul>                  | 🔒 Print 🛛 🗔 Settings |
|------------------|-----------------------------------------------------|----------------------|
| 文 Overview       | Add dates and restrictions                          | Published 🗸          |
| Bookmarks        | Add a description                                   |                      |
| Course Schedule  | Upload / Create 🗸 Existing Activities 🗸 🔗 Bulk Edit |                      |
| able of Contents | Drag and drop files here to create and up           | date topics          |
| Link to Ares     | Add a sub-module                                    |                      |
| Add a module     |                                                     |                      |

4. From the "Existing Activities" dropdown menu, select "External Learning Tools"

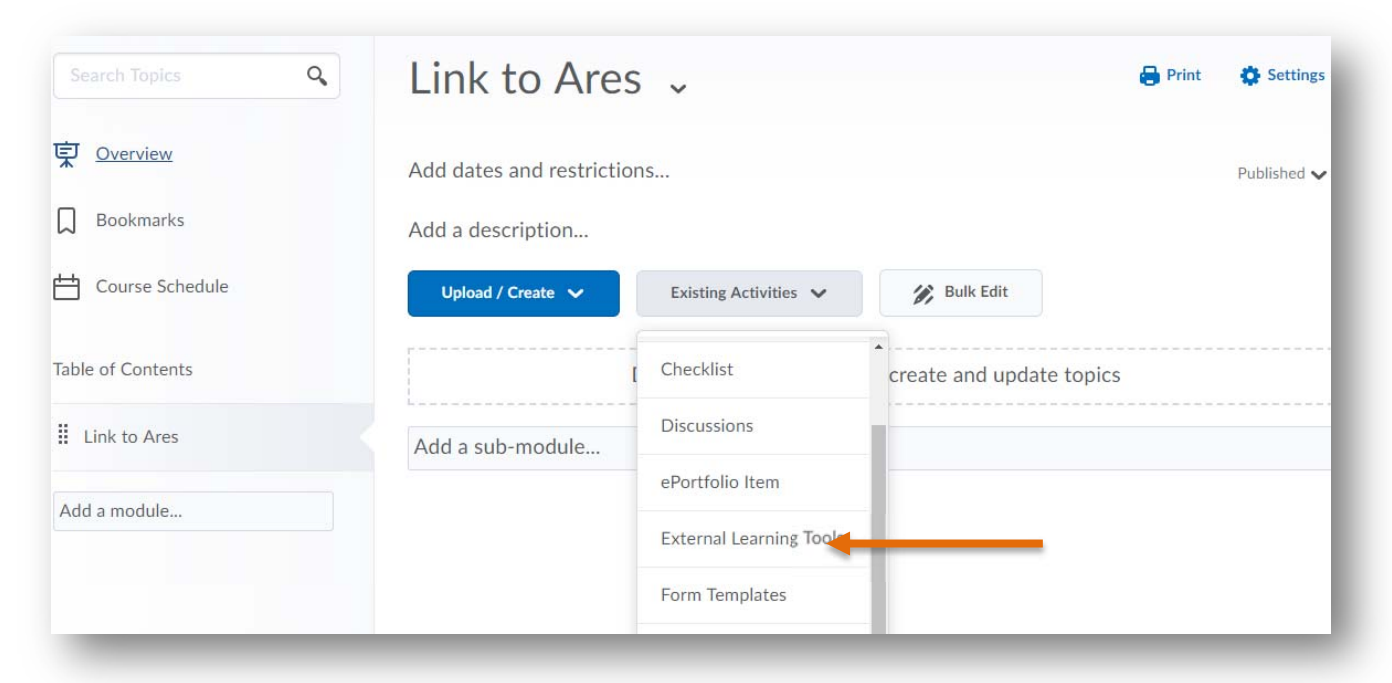

5. Next, in "Add Activity", select "Link to Ares E-Reserves – English" (or "*Lien aux Réserves électroniques Ares – Français*" depending on the course language). You can create both if you wish, simply repeat this last step.

| Add Activity ×                                    |  |
|---------------------------------------------------|--|
| Link Name Q                                       |  |
| External Learning Tools                           |  |
| 🖆 Capture de cours                                |  |
| 🗳 EvaluAction                                     |  |
| Lecture Capture                                   |  |
| 🖆 Lien aux Réserves électroniques Ares – Français |  |
| Link to Ares E-Reserves – English                 |  |
|                                                   |  |
| Cancel                                            |  |

6. The end result should look as follows:

|                   | $\sim$ Link to Ares $\sim$              | 🖶 Print 🛛 🏠 Settings |
|-------------------|-----------------------------------------|----------------------|
| Cverview          | Add dates and restrictions              | Published 🗸          |
| Bookmarks         | Add a description                       |                      |
| Course Schedule   | Upload / Create 🗸 Existing Activities 🗸 | Bulk Edit            |
| Table of Contents | 1 ILink to Ares E-Reserves - English    | ~                    |
| Link to Ares      | 1                                       |                      |
| Add a module      | Add a sub-module                        |                      |

7. Finally, test the link to make sure it is working

| witch to Student Mode      | Main Menu | Item Tools | Instructor Tools | Shared List Tools | - 1    |
|----------------------------|-----------|------------|------------------|-------------------|--------|
|                            |           |            |                  | E                 | ançais |
| Course Details<br>Ares 101 |           |            |                  |                   | - 1    |
| Spring-Summer 2019         |           |            |                  |                   |        |

## If you chose to add both links:

|                  | ٩, | Table of Contents 🗸                                                                   | Print Settings            |
|------------------|----|---------------------------------------------------------------------------------------|---------------------------|
| Overview         |    |                                                                                       |                           |
| Bookmarks        |    | Import Course 🗸 🧭 Bulk Edit Related Tools 🗸                                           | Expand All   Collapse All |
| Course Schedule  |    | ii Lien vers Ares                                                                     | •                         |
| able of Contents | 2  |                                                                                       |                           |
| Lien vers Ares   | 2  | Upload / Create V Existing Activities V                                               |                           |
| Add a module     |    | Lien aux Réserves électroniques Ares - Français External Learning Tool                | ~                         |
|                  |    | <ul> <li>Link to Ares E-Reserves - English</li> <li>External Learning Tool</li> </ul> | ~                         |